#### Library CalTime Training October 2014

Manager and Supervisor sessions will cover

- How to create shortcut/favorites on your computer
- How to log on with your Calnet and passphrase

#### Navigation:

- Using Genies and Quickfinds
- Custom Fields
- How to find your people
- Time review/approvals
- Earnings reports
- Balances

Changes for Student Timecard reporting and approvals:

- Clock updates
- Transferring in

Employee non-exempt reporting:

- Timecard
- Reporting time for real time employees
- Alternate lunch breaks
- Reporting leave usage

#### Job Aides:

Supervisors Approve Student Supervisors Custom Fields summary Affinity Groups

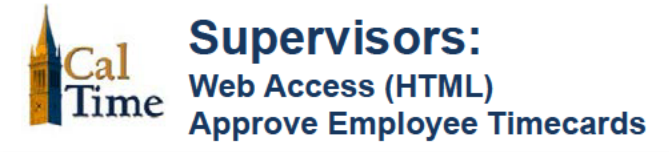

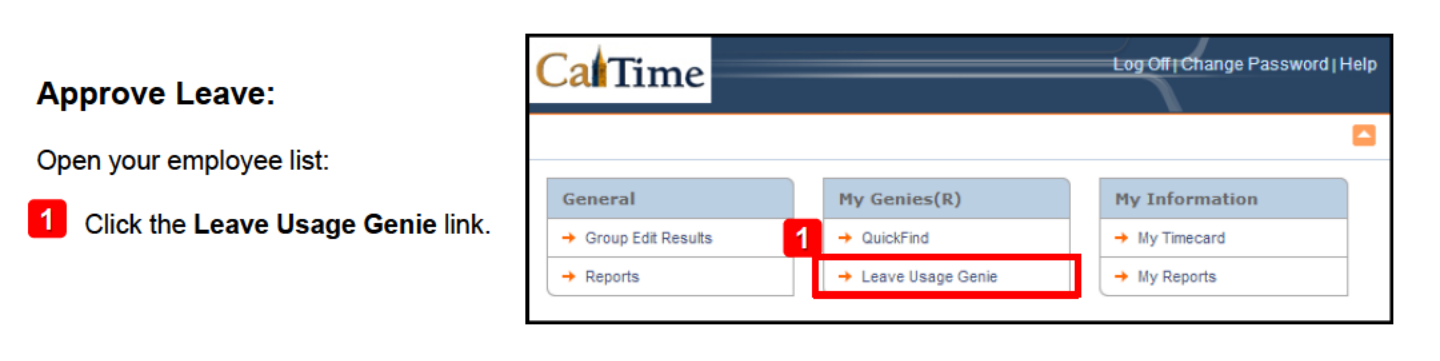

|   | 3                                                                                                    |                             |                      |                                                             |                                         |                                                 |                           |                                |                               |                     |                         |
|---|----------------------------------------------------------------------------------------------------|-----------------------------|----------------------|-------------------------------------------------------------|-----------------------------------------|-------------------------------------------------|---------------------------|--------------------------------|-------------------------------|---------------------|-------------------------|
| 2 | Select the employees whose time<br>card you are ready to approve.<br>To select multiple employees,<br>hold down the <b>Ctrl</b> key and click | Timecard<br>LEAVE<br>Refree | Plople   Re<br>USAGE | Note: Genie<br>open to Prev<br>Period. Alwa<br>desired Time | s autor<br>vious F<br>ays con<br>Perioo | maticall<br><b>Pay</b><br>nfirm the<br>d before | y how<br>e<br>e           | All Home<br>od Current Pay Per | iod                           |                     | < Home                  |
|   | names.                                                                                                    | Person<br>ID                | Person<br>Name       | Approval 2V                                                 | Approva                                 | ,рту.                                           | vho<br>pproved<br>imecard | HCM<br>Supervisor              | Vacation<br>Leave<br>Taken 1⊽ | Sick Leave<br>Taken | Leave<br>without<br>Pay |
| 3 | Click the Timecard link in the                                                                                                    | 905001                      | Briggs,<br>Thomas    |                                                             |                                         |                                                 |                           | Frost1, Carolyn                | 16.0                          |                     |                         |
|   | upper-left corner of the page.                                                                                                    | 902001                      | Nick                 |                                                             | ┢                                       |                                                 |                           | riusti, Carolyn                |                               |                     |                         |

At any time, click the **Home** link in the upper-right corner of the page, to return to the main menu.

|             |                     |   | < Home                  |
|-------------|---------------------|---|-------------------------|
| Person & Id | Carter, Rick        | - | 908005 🔻 🕒 4 of 4       |
| Time Period | Previous Pay Period | - | 11/01/2013 - 11/30/2013 |

The first timecard opens.

4 Review the timecard and confirm leave reported, then click the Approve button.

**Note:** If the timecard does not report leave correctly, ask the employee to edit his/her timecard accordingly prior to your approval.

5 Use the navigation arrows to move to the next employee's time card and repeat step 4.

| Ca      | Time                   |                                          |                 | =       | Log Off   Cha                  | inge Pa:   | ssword | lelp |
|---------|------------------------|------------------------------------------|-----------------|---------|--------------------------------|------------|--------|------|
| Timecar | d   People   Re        | ports                                    |                 |         | 5                              |            | < Home |      |
| TIME    | CARD                   | Person & Id                              | Anderson, Nick  |         | 902005                         | - 0        | 0 1 of | 4    |
|         |                        | Time Period                              | Previous Pay Pe | eriod   | <ul> <li>11/01/2013</li> </ul> | 3 - 11/30/ | 2013   |      |
| Approv  | als:<br>Decard Approve | l by Employee (nanderson005): 11/30/2013 | ls Summary      | Refresh | Select an Action               | •          |        | ш    |
| Add     |                        |                                          |                 |         |                                |            | Totals |      |
| Row     | Date                   | Pay Code                                 | Amount          | In      | Out                            | Shift      | Daily  |      |
| ±.      | Fri 11/01              | <b></b>                                  |                 |         |                                |            |        |      |
| ±.      | Sat 11/02              | <b>•</b>                                 |                 |         |                                |            |        |      |
| ±.      | Sun 11/03              |                                          |                 |         |                                |            |        |      |

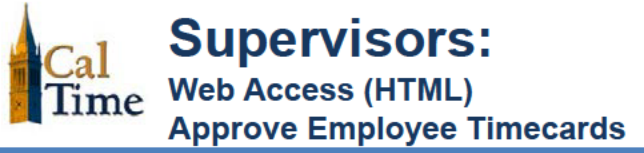

|                                                                  | Timecard People Reports                                                                                                    |            |                          |                    | < Home     |   |
|------------------------------------------------------------------|----------------------------------------------------------------------------------------------------|------------|--------------------------|--------------------|------------|---|
| After you have approved, a date-<br>stamped confirmation message | TIMECARD                                                                                                    | erson & Id | Anderson, Nick           | ▼ 902005 ▼ (       | 9 🛛 1 of 4 | ^ |
| appears below the employee confirmation, and the <b>Remove</b>   | Π                                                                                                    | ime Period | Previous Pay Period      | ▼ 11/01/2013 - 11/ | /30/2013   |   |
| Approval button appears.                                         | Approvals:<br>Timecard Approval by Employee (nanderson005): 11/30/2013<br>Timecard Approval by Manager (cfros/005): 11/30/2013 |            |                          |                    |            | н |
| Å                                                                | Remove Approval Primary Account Totals Summa                                                                                   | ary Ref    | Fresh Select an Action 🔻 |                    |            |   |

After you have approved, return to the **Leave Usage Genie** (step 1) and click the **Refresh** button to verify all necessary approvals have been made. Repeat steps 2 – 4 to approve additional timecards.

| Cal          | Гime                               |                         |                        |                             |                   |                            |                     | $\prec$                     | Log Off   Ch       | ange Password   He          |
|--------------|------------------------------------|-------------------------|------------------------|-----------------------------|-------------------|----------------------------|---------------------|-----------------------------|--------------------|-----------------------------|
| Timecard     | Timecard   People   Reports < Home |                         |                        |                             |                   |                            |                     |                             |                    |                             |
| LEAVE        | LEAVE USAGE GENIE Show All Home    |                         |                        |                             |                   |                            |                     |                             |                    |                             |
|              | _                                  |                         |                        | Time Perio                  | Current Pay Peri  | iod                        | • App               | ly                          |                    |                             |
| Refre        | sh Sel                             | ect an Action 💌         |                        |                             |                   |                            |                     |                             |                    |                             |
| Person<br>ID | Person<br>Name                     | Employee<br>Approval 2호 | Supervisor<br>Approval | Who<br>Approved<br>Timecard | HCM<br>Supervisor | Vacation<br>Leave<br>Taken | Sick Leave<br>Taken | Leave<br>without<br>Pay_1 ⊽ | Other Pay<br>Codes | Primary Labor<br>Account    |
| 905001       | Briggs,<br>Thomas                  | Ý                       | 1                      | Frost1,<br>Carolyn          | Frost1, Carolyn   | 24.0                       |                     |                             |                    | TEST01/-/-/-/-<br>/901001/- |
| 902001       | Anderson,<br>Nick                  |                         |                        |                             | Frost1, Carolyn   |                            |                     |                             |                    | TE ST01/-/-/-<br>/901001/-  |
| 904001       | Brickle,<br>Ginny                  |                         |                        |                             | Frost1, Carolyn   |                            |                     |                             |                    | TEST01/-/-/-<br>/901001/-   |

#### Log Out of CalTime:

For PC and Mac users:

6 Click the Log Off link at the top-right of the application window.

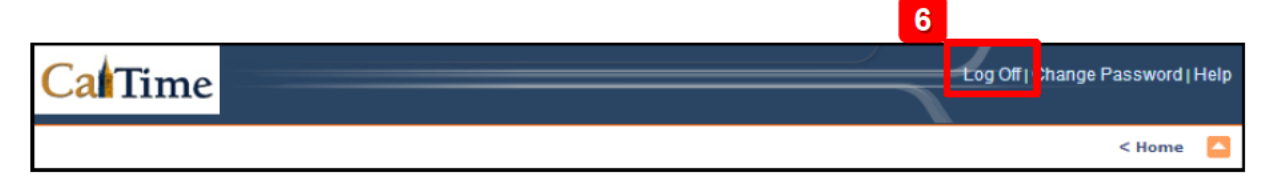

# CalTime

The **Custom Fields Summary Genie** shows you the current **FLSA Status** (E=exempt, N=non-exempt), **Title Code**, **Appt Type**, **Home Dept**, **Job Home Dept**, **Comp Time Elect** choice, **Meal Length** for automatic meal deduction after 6 work hours, normal **Shift Length**, and **Shift Occurrence** for each of your non-exempt employees. This Genie can be helpful if an employee makes a query about any of the above or if a supervisor needs to request a change in any of the custom field settings, such as meal deduction.

CalTime

- Log in to CalTime. (See the job aid "All\_Logging In to CalTime" for log-in steps.
- 2. Choose the Custom Fields Summary Genie.
- 3. From the Show drop list, select All Non-Exempt Home & Trans. In.
- 4. Time Period defaults to Today, which is generally appropriate.
- All columns in this Genie are sortable. For example, to group by Title Code, click once on the Title Code column heading. This moves the low title codes to the top of the list.

| General                                              | Hy Genies(R)                            |                     | Hy Informat                                                                                                    | ion .                |                         |             |                             |
|------------------------------------------------------|-----------------------------------------|---------------------|----------------------------------------------------------------------------------------------------|----------------------|-------------------------|-------------|-----------------------------|
| + Reports                                            | - Non-Exempt Pay Period Appro           | aval                | + My Timecan                                                                                                    |                      |                         |             |                             |
|                                                      | - Timecard Exceptions                   | 4                   | → My Reports                                                                                                    |                      |                         |             |                             |
|                                                      |                                         |                     | and the second second se |                      |                         |             |                             |
|                                                      | + Custom Fields Summary                 | 12                  | Hy Links                                                                                                    | Territoria Lanca     |                         |             |                             |
|                                                      | - Guice an                              |                     | + RLP AD AD                                                                                                    | solve Employee Leave |                         |             |                             |
|                                                      |                                         |                     | + HUP AN ER                                                                                                    | er Leeve & Approve   |                         |             |                             |
|                                                      |                                         |                     | - Heb Ad Ap                                                                                                    | aove Emblohee reave  |                         |             | -                           |
|                                                      |                                         |                     | * Web Alo En                                                                                                    | er Leave & Approve   |                         |             |                             |
| Training                                             |                                         |                     |                                                                                                    |                      |                         |             | Nongo Desquard              |
| Cal Time                                             | Reports                                 |                     |                                                                                                    |                      |                         | Log Off   C | Change Password  <br>< Home |
| Cal Time<br>Imecard   Schedule   I                   | Reports<br>S SUMMARY                    | Show                | None                                                                                                    |                      | 3                       | Log Off   C | Change Password  <br>< Home |
| Training<br>Innecard   Schedule   1<br>CUSTOM FIELDS | Reports<br>S SUMMARY                    | Show<br>Time Period | None<br>Today                                                                                                    |                      | <mark>З</mark><br>Арріу | Log Off   C | Change Password  <br>< Home |
| Training<br>Imecard Schedule I<br>CUSTOM FIELDS      | Reports<br>S SUMMARY<br>ect an Action V | Show<br>Time Period | (None<br>Today                                                                                                    |                      | 3<br>Apply              | Log Off   C | Change Password  <br>< Home |

| mecard   Scl | hedule   Reports       |                |                            |               |              |              |                     |                       |                |                 | < Home              |  |
|--------------|------------------------|----------------|----------------------------|---------------|--------------|--------------|---------------------|-----------------------|----------------|-----------------|---------------------|--|
| CUSTOM       | FIELDS SUN             | IMARY          | :                          | Show          | All Non      | -Ex Home ar  | nd Trans. In        | ~                     |                |                 |                     |  |
|              |                        |                | 1                          | Time Period   | Today        |              |                     | ~                     | Apply          |                 |                     |  |
| Refresh      | Select an A            | tion 🗸         | ъ 5                        |               | _            |              |                     |                       |                |                 |                     |  |
| Person ID    | Name 24                | FLSA<br>Status | Pay Rule                   | Title<br>Code | Appt<br>Type | Home<br>Dept | Job<br>Home<br>Dept | Comp<br>Time<br>Elect | Meal<br>Length | Shift<br>Length | Shift<br>Occurrence |  |
| 009901002    | Anderson002,<br>Nick   | N              | NX_NonEx_OTP 08<br>Day 30d | 4722C         | 2            | AZCSS        | AZCSS               | N                     | 30             | 08              | D                   |  |
| 009905002    | Cross002,<br>Katie     | N              | KB_NonEx_OTP 08<br>Day 60d | 4722C         | 2            | AZCSS        | AZCSS               | N                     | 60             | 08              | D                   |  |
| 009909002    | Matthews002,<br>Eli    | N              | EX_NonEx_OTP 08<br>60d     | 4722C         | 2            | AZCSS        | AZCSS               | N                     | 60             | 08              | D                   |  |
| 009906002    | Haggarty002,<br>Carl   | N              | CX_NonEx_OTP<br>Day 30d    | 4723C         | 2            | FJPPS        | FJPPS               | N                     | 30             | 08              | D                   |  |
| 009926002    | Nguyen002,<br>Sam      | N              | SX_NonEx_CTP 08<br>Day 60d | 4723C         | 2            | FJPPS        | FJPPS               | N                     | 60             | 08              | D                   |  |
| 009902002    | Brickle002,<br>Paula   |                | donte                      | 4919U         | 4            | FJPPS        | FJPPS               | N                     | 30             | 08              | D                   |  |
| 009912002    | Smith002,<br>Phillip   | Stu            | aents                      | 4920U         | 4            | FTRAN        | FTRAN               | N                     | 60             | 08              | D                   |  |
| 009903002    | Briggs002,<br>Thomas   | N              | PPSM_NonEx_OTP<br>Day 30d  | 5332C         | 2            | FOREC        | FOREC               | N                     | 30             | 08              | D                   |  |
| 009907002    | Jackson002,<br>Shanika | N              | SX_NonEx_OTP 08<br>Day 30d | 5332C         | 2            | FOREC        | FOREC               | N                     | 30             | 08              | D                   |  |
| 009911002    | Sanchez002,<br>Raul    | N              | RX_NonEx_OTP<br>Day 60d    | 5332C         | 2            | FOREC        | FOREC               | N                     | 60             | 08              | D                   |  |
| 009904002    | Carter002,<br>Rick     | N              | RX_NonEx_OTP<br>Day 30d    | 7583U         | 2            | FTRAN        | FTRAN               | N                     | 30             | 08              | D                   |  |
| 009908002    | Love002,<br>Hanna      | N              | HX_NonEx_OTP 08            | 7583U         | 2            | FTRAN        | FTRAN               | N                     | 60             | 08              | D                   |  |

# <u>CalTime</u>

You can also export the contents of this Genie to Microsoft Excel or as a comma-separated-value (CSV) file.

6. From the Select an Action drop list, choose Export to Excel.

| C    |                               | ne                                    |               |                            | _                   | _            |              | _                   |                       |  |
|------|-------------------------------|---------------------------------------|---------------|----------------------------|---------------------|--------------|--------------|---------------------|-----------------------|--|
| Time | Timecard   Schedule   Reports |                                       |               |                            |                     |              |              |                     |                       |  |
| CL   | ISTOM                         | FIELDS SUN                            | IMARY         | :                          | Show                | All Non      | Ex Home ar   | d Trans. In         | ~                     |  |
|      |                               |                                       |               | 1                          | lime Period         | Today        |              |                     | ~                     |  |
|      | Refresh                       | Select an Ac                          | tion          |                            |                     |              |              |                     |                       |  |
| P    |                               | Approve<br>Remove App<br>Export to Ex | proval<br>cel | Pay Rule                   | Title<br>Code<br>1/ | Appt<br>Type | Home<br>Dept | Job<br>Home<br>Dept | Comp<br>Time<br>Elect |  |
| 00   | 09901002                      | And Nick                              |               | NX_NonEx_OTP 08<br>Day 30d | 4722C               | 2            | AZCSS        | AZCSS               | N                     |  |
| 00   | 09905002                      | Cross002,<br>Katie                    | N             | KB_NonEx_OTP 08<br>Day 60d | 4722C               | 2            | AZCSS        | AZCSS               | N                     |  |
| 00   | 09909002                      | Matthews002,<br>Eli                   | N             | EX_NonEx_OTP 08<br>60d     | 4722C               | 2            | AZCSS        | AZCSS               | N                     |  |

 Respond to the following dialog window by clicking Open.

| Do you want to open or save Custom-Fields-Summary.xls (6.50 KB) from caltimetrn.berkeley.e | du?  |        | ×      |
|--------------------------------------------------------------------------------------------|------|--------|--------|
| 7                                                                                          | Oper | Save 🔻 | Cancel |

8. To save, print, or edit the *Excel* file, click **Enable Editing**.

| X | 🖹   🛃 🕺 👻 🔍 🕆 🗋 😂 🏠 \Omega   🗧 Custom-Fields-Summary.xls [Protected View] - Microsoft Excel |                           |                        |                       |                         |                   |           |               |  |  |
|---|---------------------------------------------------------------------------------------------|---------------------------|------------------------|-----------------------|-------------------------|-------------------|-----------|---------------|--|--|
|   | File Home                                                                                   | Insert Page Layout        | t Formulas D           | Data Review           | View Acrobat            |                   |           |               |  |  |
| 6 | Protected View                                                                              | This file originated from | n an Internet location | i and might be unsafe | . Click for more detail | s. Enable Editing | 8         |               |  |  |
|   | A1                                                                                          | ▼ ( f <sub>x</sub>        | Person ID              |                       |                         |                   |           |               |  |  |
|   | A                                                                                           | В                         | С                      | D                     | E                       | F                 | G         | Н             |  |  |
| 1 | Person ID                                                                                   | Name                      | FLSA Status            | Pay Rule              | Title Code              | Appt Type         | Home Dept | Job Home Dept |  |  |
| 2 | 009901002                                                                                   | Anderson002, Nick         | N                      | NX_NonEx_OTP 0        | 4722C                   | 2                 | AZCSS     | AZCSS         |  |  |
| 3 | 009905002                                                                                   | Cross002, Katie           | N                      | KB_NonEx_OTP (        | 0 4722C                 | 2                 | AZCSS     | AZCSS         |  |  |
| 4 | 009909002                                                                                   | Matthews002, Eli          | N                      | EX_NonEx_OTP 0        | 4722C                   | 2                 | AZCSS     | AZCSS         |  |  |
| 5 | 009906002                                                                                   | Haggarty002, Carl         | N                      | CX_NonEx_OTP E        | 4723C                   | 2                 | FJPPS     | FJPPS         |  |  |

When done, close Excel and return to CalTime.

 Click Home to return to access to the Genies and Reports, or click Log Off to end your CalTime session.

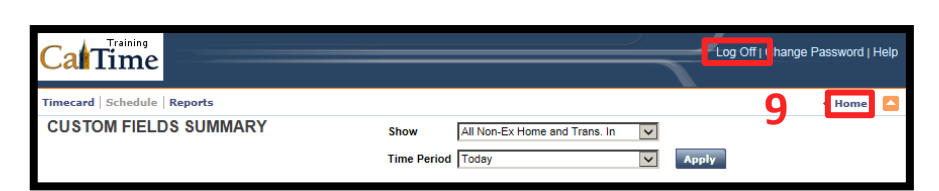

### **Pay Codes**

Vacation Leave Taken Sick Leave Taken Alternate Holiday Taken Bereavement – Sick Leave Taken Callback Worked\* Comp Time Off **Court Time Worked** ERIT – Empl. Reduction In Time FLMA – LWOP FMLA – Sick FMLA – Vacation Jury Duty Leave without Pay Military Leave Not Paid **Military Leave Paid Professional Development\*** PTO Taken\* Shift Diff Lead\* **Time On Call Restricted** Time On Call Unrestricted Travel Time Worked Union Business Leave Workers' Comp-Sick Workers' Comp-Vacation \*N/A for Library leave-reporting

• Select a Pay Code from the drop-down menu and enter your hours in the corresponding Amount field.

| TIME       | CARD         |                                                         | Perso     | on&ld C | ross001, Katie | (009905001) |         |
|------------|--------------|---------------------------------------------------------|-----------|---------|----------------|-------------|---------|
|            |              |                                                         | Time      | Period  | Current Pay P  | eriod       | \$      |
| L          | Timecard suc | cessfully saved on: 6/18/2014 5:20PM                    |           |         |                |             |         |
| Sav        | ve Appro     | ove Comments 🔿 Primary                                  | y Account | Totals  | Summary        | Refresh     |         |
| Add<br>Row | Date         | Pay Code                                                | An        | nount   | In             |             | Transfe |
| ⇒          | Sun 6/08     |                                                         |           |         |                |             |         |
| ≛,         | Mon 6/09     | Alternate Holiday Taken<br>Bereavement-Sick Leave Taken |           |         |                |             |         |
| ±          | Tue 6/10     | ERIT-Empl. Reduction In Time<br>FMLA-Sick               |           |         |                |             |         |
| \$         | Wed 6/11     | FMLA-Vacation                                           |           |         |                |             |         |
| ÷          | Thu 6/12     | Leave without Pay                                       |           |         |                |             |         |
| ±,         | Fri 6/13     | Military Leave Not Paid<br>Military Leave Paid          |           |         |                |             |         |
| \$         | Sat 6/14     | Professional Development<br>PTO Taken                   |           |         |                |             |         |
| ⇒          | Sun 6/15     | Sick Leave Taken<br>Union Business Leave                |           |         |                |             |         |
| ⇒          | Mon 6/16     | ✓ Vacation Leave Taken                                  | 8:00      |         |                |             |         |
| ±,         | Tue 6/17     | Workers' Comp-Sick<br>Workers' Comp-Vacation            |           |         |                |             |         |
| \$         | Wed 6/18     | Project Tracking<br>Hours Worked                        |           |         |                |             |         |
| ⇒          | Thu 6/19     |                                                         | \$        |         |                |             |         |

| Sav        | /e Appro | ove Comments 🔿 Primary Acc | ount Totals S | Summary Re | fresh    |
|------------|----------|----------------------------|---------------|------------|----------|
| Add<br>Row | Date     | Pay Code                   | Amount        | In         | Transfer |
| ⇒          | Sun 6/08 | ÷                          |               |            |          |
| ⇒          | Mon 6/09 | \$                         |               |            |          |
| ⇒          | Tue 6/10 | ÷                          |               |            |          |
| ⇒          | Wed 6/11 | \$                         |               |            |          |
|            | Thu 6/12 | +                          |               |            |          |
| \$         | Fri 6/13 | ÷                          |               |            |          |
| ±,         | Sat 6/14 | \$                         |               |            |          |
| \$         | Sun 6/15 | ÷                          |               |            |          |
| ±⇒         | Mon 6/16 | Vacation Leave Taken +     | 8:00          |            |          |
|            | Tue 6/17 | \$                         |               |            |          |

## Alternate Lunch Break

Meal deductions are built into CalTime. Each non-exempt employee profile is set up with a 30-minute or 60-minute automatic meal deduction, so if the employee works a regular shift they do not have to clock out for lunch.

| IECARE | )                                    | Person & Id Truppi, Daniel  | le N (012345678) |                     |          |         |       |        |
|--------|--------------------------------------|-----------------------------|------------------|---------------------|----------|---------|-------|--------|
|        |                                      | Time Period Current Pay F   | Period 🔻 10/1    | 2/2014 - 10/25/2014 |          |         |       |        |
| Timeca | rd successfully saved on: 10/24/2014 | 1:41PM                      | v                |                     |          |         |       |        |
| ave A  | .pprove Comments → Pri               | mary Account Totals Summary | Refresh          |                     |          |         |       |        |
| 0<br>N | Date                                 | Pay Code                    | Amount           | In                  | Transfer | Out     | Shift | Totals |
| (      | Sun 10/12                            | -                           |                  |                     | ٩        |         |       |        |
|        | Mon 10/13                            | -                           |                  | 8:00AM              | ٩        | 4:30PM  | 8.0   | 8.0    |
|        | Tue 10/14                            | -                           |                  | 8:00AM              | Q        | 5:00PM  | 8.5   | 8.5    |
|        | Wed 10/15                            | •                           |                  | 8:00AM              | Q        | 12:00PM |       |        |
|        | Wed 10/15                            | -                           |                  | 1:00PM              | 9        | 5:00PM  | 8.0   | 8.0    |
|        | Thu 10/16                            | •                           |                  |                     | ٩        |         |       |        |
|        | Fri 10/17                            | •                           |                  |                     | ٩        |         |       |        |
|        | Sat 10/18                            | •                           |                  |                     | Q        |         |       |        |
|        | Sun 10/19                            | •                           |                  |                     | ٩        |         |       |        |
|        | Mon 10/20                            | •                           |                  |                     | Q        |         |       |        |
|        | Tue 10/21                            | -                           |                  |                     | Q        |         |       |        |
|        | Wed 10/22                            | -                           |                  |                     | Q        |         |       |        |
|        | Thu 10/23                            | -                           |                  |                     | Q        |         |       |        |
|        | Fri 10/24                            | +                           |                  |                     | ٩        |         |       |        |
|        | S-1 10/25                            |                             |                  |                     | 10       |         |       |        |

For example, if the employee usually works 8-4:30 with a 30-minute lunch, they will enter an 8:00AM In Punch and a 4:30PM Out Punch, and the system will subtract 30 minutes from the total hours for that day.

If the employee receives approval from their supervisor to take an hour lunch one day, they will NOT enter an 8:00AM to 5:00PM shift, because the system will only subtract 30 minutes, leaving the employee with 8.5 hours in their timecard for that day.

To accommodate alternative lunch breaks, the employee will need to clock out for lunch and clock back in to avoid the automatic deduction. When clocking back in, they will add an extra row using the button to the left.

### Bcb!Exempt Employees:

Q

9

Q

4:30PM

4:30PM

8.0

8.0

8.0

8.0

8.0

8.0

8.0

8.0

8.0

8.0

Total: 80.0

8.0

8.0

8.0

8.0

8.0

8.0

8.0

8.0

8.0

8.0

ime Web-based Access (HTML)

Enter K cf\_YX'< ci fg']b'nci f'Timecard

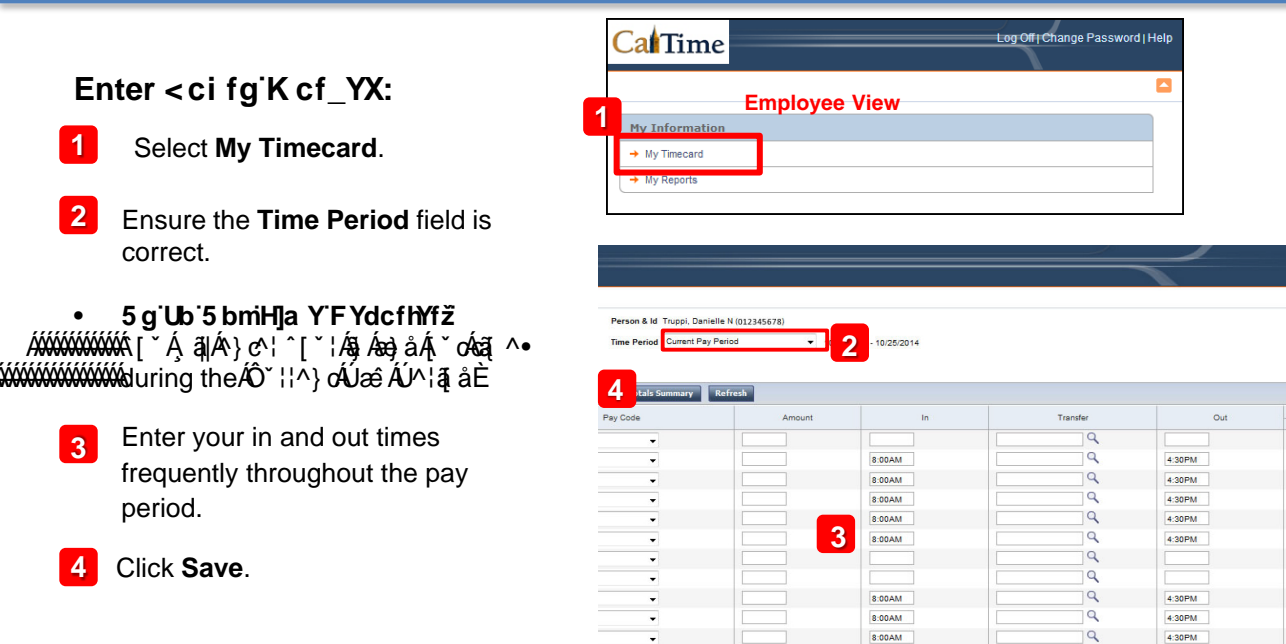

•

After you have saved, the word "TIMECARD" turns from orange to black, and a time-stamped confirmation message appears.

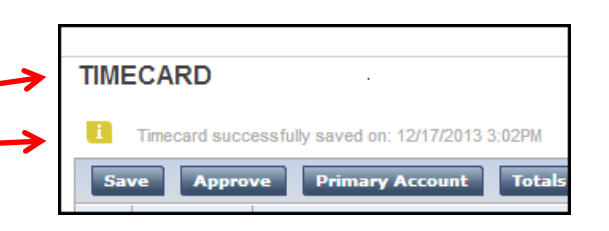

8:00AM

8:00AM

#### **Approve Your Timecard:**

5 Click the Approve button. \*

\*Please reference your CalTime Approval Deadlines & Pay Dates calendar for when to apply your approval.

| Γ | TIME | CARD        |                  |                    | Per           | son & Id Briggs, | Thomas (905001) | )   |         |               |
|---|------|-------------|------------------|--------------------|---------------|------------------|-----------------|-----|---------|---------------|
|   |      |             |                  |                    | Tim           | e Period Curren  | t Pay Period    | •   | 12/01/2 | 2013 - 12/31/ |
|   | 5    | ecard succe | ssfullv saved or | ı: 12/19/2013 9:01 | АМ            |                  |                 |     |         |               |
|   | Sav  | e Approv    | e Primary        | Account T          | fotals Summai | ry Refresh       |                 |     |         |               |
|   | Add  | Date        |                  | Pay Code           |               | Amount           | In              | Out | Т       | otals         |
|   | Row  |             |                  | ,                  |               |                  |                 |     | Shift   | Daily         |
| Ш | ±⇒   | Sun 12/01   |                  |                    | <b>•</b>      |                  |                 |     |         |               |
|   | "    | Mon 12/02   | Vacation Le      | ave Taken          | •             | 8.0              |                 |     |         | 8.0           |
|   | ⇒    | Tue 12/03   | Vacation Le      | ave Taken          | •             | 8.0              |                 |     |         | 8.0           |
|   | ±,   | Wed 12/04   |                  |                    | •             |                  |                 |     |         |               |

#### Contact: |aa] aê O |ae ba^{\/^|^ Èa`

# **Bcb!Exempt Employees:**

Web-based Access (HTML) me

**Enter Leave & Approve Timecard** 

|                                                                                       | CaliTime                                          | Log Off (                                                              | Change Password   Help |                                      |
|---------------------------------------------------------------------------------------|---------------------------------------------------|------------------------------------------------------------------------|------------------------|--------------------------------------|
| Enter Leave:                                                                          | Emplo                                             | yee View                                                               |                        |                                      |
| Select My Timecard.                                                                   | My Information     → My Timecard     → My Reports |                                                                        |                        |                                      |
| Ensure the <b>Time Period</b> field is correct.                                       | CalTime                                           | Log Off                                                                | Change Password   Help | OR                                   |
| Current Pay Period if entering leave during the month                                 | Superv<br>General<br>→ Group Edit Results         | risor View<br>My Genies(R)<br>→ QuickFind → My Tir                     | Provention<br>necard   |                                      |
| <b>Previous Pay Period</b> if entering leave on the 1 <sup>st</sup> of the next month | → Reports                                         | → Leave Usage Genie → My Re                                            | eports                 | t Change Becowerd i k                |
| or each day leave was taken, select the <b>ay Code</b> and enter hours as follows:    | Callfime                                          |                                                                        | Lõg Ül                 | Change Password  <br>< Home          |
| Select the correct <b>Pay Code</b> from the drop-down menu.                           | TIMECARD                                          | 2                                                                      | Person & Id Brigg      | s, Thomas (905001)<br>ent Pay Period |
| Type the number of hours in the <b>Amount</b> field.                                  | Add Date<br>Row Date<br>Sun 12/0 3                | Primary Account Totals St<br>Pay Code                                  | Amount In              | Out Totals<br>Shift Daily            |
| Click <b>Save</b> .                                                                   | the 12/02 Var     Tue 12/03 Var                   | ation Leave Taken                                                      |                        |                                      |
| OTE: CalTime displays a warning                                                       | Wed 12/04     Sici Lea     Jun                    | Leave Taken                                                            |                        |                                      |
| bove the Save button when you do not ave enough leave to take.                        | → Inu 12/05 Ber<br>→ Fri 12/06 FM                 | eavement - Sick Leave Taken<br>I - Empl. Reduction In Time<br>A - LWOP |                        |                                      |
|                                                                                       | (†) Sat 12/07 FMI                                 | .A - Sick                                                              |                        |                                      |

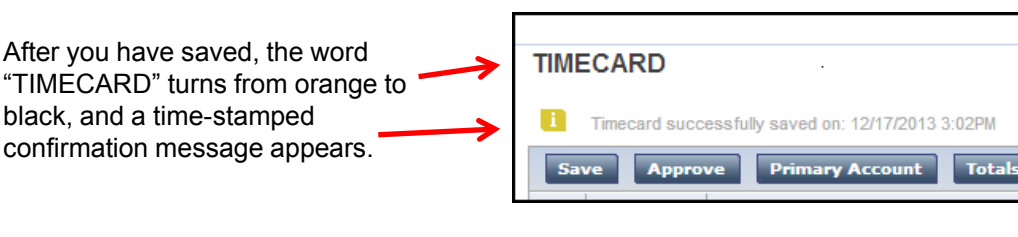

#### **Approve Your Timecard:**

6 Click the **Approve** button.

Note: You must approve your timecard by the first of the month following the pay period, even if you have no leave to report.

| TIM        | ECARD      | Ρε                                  | erson & Id Briggs, | Thomas (905001 | )   |            |                |
|------------|------------|-------------------------------------|--------------------|----------------|-----|------------|----------------|
|            |            | Ti                                  | me Period Currer   | nt Pay Period  | •   | 12/01/2    | 2013 - 12/31/  |
|            | 6          | eefully eaved on: 12/10/2013 9:016M |                    |                |     |            |                |
| s          | ave Approv | e Primary Account Totals Summ       | ary Refresh        |                |     |            |                |
| Add<br>Row | Date       | Pay Code                            | Amount             | In             | Out | T<br>Shift | otals<br>Daily |
| ±,         | Sun 12/01  | <b>_</b>                            |                    |                |     |            |                |
| ±,         | Mon 12/02  | Vacation Leave Taken                | 8.0                |                |     |            | 8.0            |
| ⇒          | Tue 12/03  | Vacation Leave Taken                | 8.0                |                |     |            | 8.0            |
| ⇒          | Wed 12/04  |                                     |                    |                |     |            |                |
|            |            |                                     |                    |                |     |            |                |

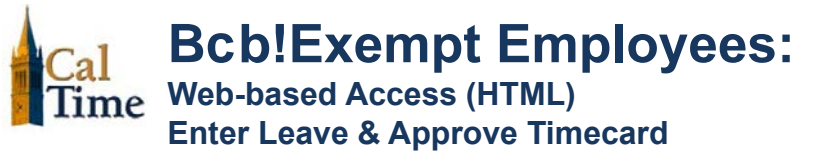

After you have approved, the timecard appearance changes to read-only, and a date-stamped confirmation message appears.

| TIM              | ECARD                                |                                       | Per                    | son & Id B | riggs, Thomas | s (90500 | 1)             |
|------------------|--------------------------------------|---------------------------------------|------------------------|------------|---------------|----------|----------------|
|                  |                                      |                                       | Tim                    | ne Period  | Current Pay P | eriod    |                |
| Appro<br>1<br>Re | ovals:<br>Timecard Ap<br>emove Appre | proval by Employee (tbriggs001): 12/3 | 1/2013<br>•tals Summar | ry Refr    | esh           |          |                |
| Add<br>Row       | Date                                 | Pay Code                              | Amount                 | In         | Out           | Shift    | otals<br>Daily |
|                  | Sun 12/01                            |                                       |                        |            |               |          |                |
|                  | Mon 12/02                            | Vacation Leave Taken                  | 8.0                    |            |               |          | 8.0            |
|                  | Tue 12/03                            | Vacation Leave Taken                  | 8.0                    |            |               |          | 8.0            |
|                  | Wed 12/04                            |                                       |                        |            |               |          |                |
|                  | Thu 12/05                            |                                       |                        |            |               |          |                |

If you need to edit your timecard for any reason, you must first remove approval.

To Remove Approval: Click the Remove Approval Button.

**Note:** You can not edit your timecard after it's approved by your Supervisor. If necessary, ask your Supervisor to remove his/her approval, remove your approval, then follow steps 3 – 5 above.

|        | TIM        | IECARD                |                                                | Per        | rson&ld Bi | riggs, Thomas  | (90500     | 1)             |
|--------|------------|-----------------------|------------------------------------------------|------------|------------|----------------|------------|----------------|
|        |            |                       |                                                | Tin        | ne Period  | Current Pay Pe | eriod      |                |
| A      | Appr<br>1  | ovals:<br>Timecard Ap | p <u>proval by</u> Employee (tbriggs001): 12/3 | 1/2013     |            |                |            |                |
|        | R          | emove Appro           | oval Primary Account To                        | tals Summa | ry Refre   | esh            |            |                |
| /<br>F | Add<br>Row | Date                  | Pay Code                                       | Amount     | In         | Out            | T<br>Shift | otals<br>Daily |
|        |            | Sun 12/01             |                                                |            |            |                |            |                |
|        |            | Mon 12/02             | Vacation Leave Taken                           | 8.0        |            |                |            | 8.0            |
|        |            | Tue 12/03             | Vacation Leave Taken                           | 8.0        |            |                |            | 8.0            |
|        |            | Wed 12/04             |                                                |            |            |                |            |                |
|        |            | Thu 12/05             |                                                |            |            |                |            |                |

| At any time, click the <b>Home</b> link |             |                     |   |                   | < Home |    |
|-----------------------------------------|-------------|---------------------|---|-------------------|--------|----|
| in the upper-right corner of the        | Person & Id | Carter, Rick        | - | 908005 🔻 🔮        | 4 of   | f4 |
| page, to return to the main menu.       | Time Period | Previous Pay Period | - | 11/01/2013 - 11/3 | 0/2013 |    |
|                                         |             |                     |   |                   |        |    |

#### Log Out of CalTime:

#### For PC and Mac users:

8 Click the **Log Off** link at the top-right of the application window.

7

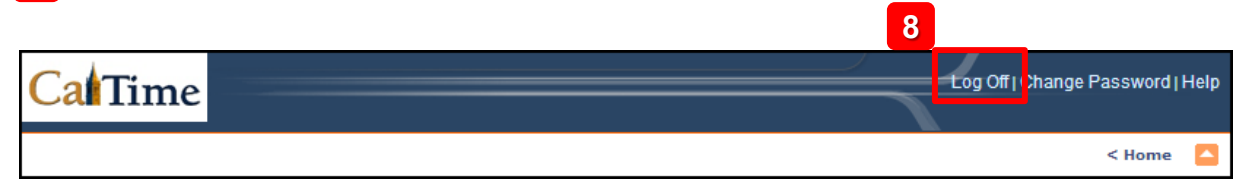

Exempt Employees:

Web-based Access (HTML)

Enter Leave & Approve Timecard

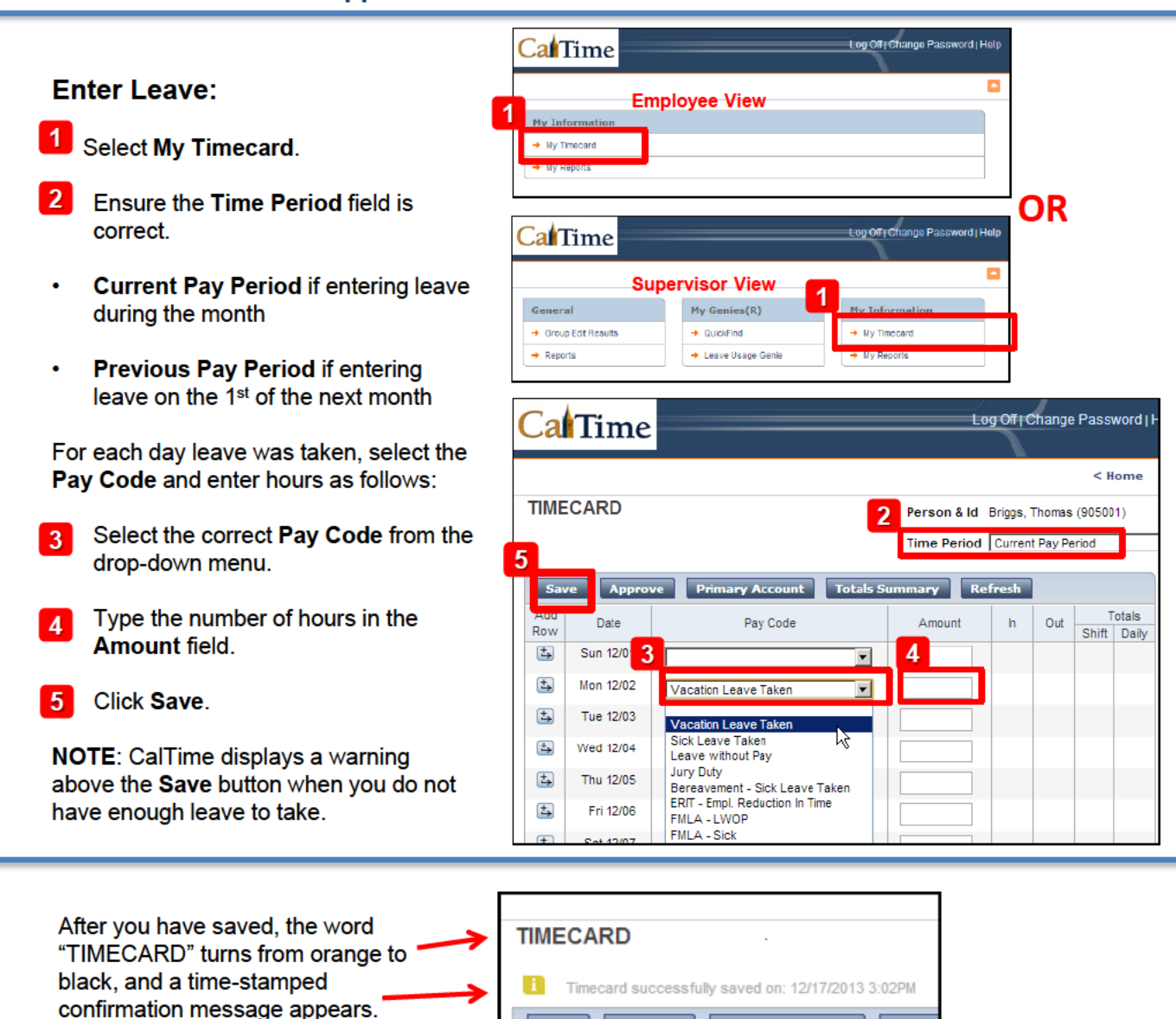

Save

Approve

#### Approve Your Timecard:

6 Click the Approve button.

**Note:** You must approve your timecard by the first of the month following the pay period, even if you have no leave to report.

| TIME | CARD          | P                                   | erson & Id Briggs, | Thomas (905001) | )   |         |               |
|------|---------------|-------------------------------------|--------------------|-----------------|-----|---------|---------------|
|      |               | т                                   | ime Period Curren  | t Pay Period    | -   | 12/01/2 | 2013 - 12/31/ |
|      | 6 acard succe | sefully eaved on: 12/19/2013 9:01AM |                    |                 |     |         |               |
| Say  |               | e Primary Account Totals Summ       | ary Refresh        |                 |     |         |               |
| Add  | Dete          | Dur Code                            |                    |                 | Out | 1       | otals         |
| Row  | Date          | Pay Code                            | Amount             | In              | Out | Shift   | Daily         |
| ≛,   | Sun 12/01     |                                     |                    |                 |     |         |               |
| ±,   | Mon 12/02     | Vacation Leave Taken                | 8.0                |                 |     |         | 8.0           |
| ≛    | Tue 12/03     | Vacation Leave Taken                | 8.0                |                 |     |         | 8.0           |
| ±,   | Wed 12/04     |                                     |                    |                 |     |         |               |

Total

Primary Account

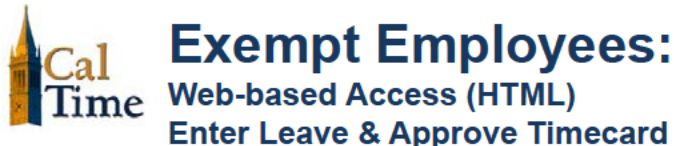

After you have approved, the timecard appearance changes to read-only, and a date-stamped confirmation message appears.

| TIM        | ECARD                                |                                    | Per                        | son & Id B | riggs, Thomas  | (90500 | 01)             |
|------------|--------------------------------------|------------------------------------|----------------------------|------------|----------------|--------|-----------------|
|            |                                      |                                    | Tim                        | e Period   | Current Pay Pe | eriod  |                 |
| Appr<br>i  | ovals:<br>Timecard Ap<br>emove Appre | proval by Empbyee (tbriggs001): 12 | 2/31/2013<br>Totals Summar | y Refr     | esh            |        |                 |
| Add<br>Row | Date                                 | Pay Code                           | Amount                     | In         | Out            | Shift  | Fotals<br>Daily |
|            | Sun 12/01                            |                                    |                            |            |                |        |                 |
|            | Mon 12/02                            | Vacation Leave Taken               | 8.0                        |            |                |        | 8.0             |
|            | Tue 12/03                            | Vacation Leave Taken               | 8.0                        |            |                |        | 8.0             |
|            | Wed 12/04                            |                                    |                            |            |                |        |                 |
|            | Thu 12/05                            |                                    |                            |            |                |        |                 |

If you need to edit your timecard for any reason, you must first remove approval.

To Remove Approval: Click the Remove Approval Button.

**Note:** You can not edit your timecard after it's approved by your Supervisor. If necessary, ask your Supervisor to remove his/her approval, remove your approval, then follow steps 3 – 5 above.

|   | IIIV | ECARD       |           |                           |       | Per       | rson & Id Bi | riggs, Thomas  | (90500 | 1)    |
|---|------|-------------|-----------|---------------------------|-------|-----------|--------------|----------------|--------|-------|
|   |      |             |           |                           |       | Tin       | ne Period 🚺  | Current Pay Pe | eriod  |       |
|   |      |             |           |                           |       |           |              |                |        |       |
|   | Appr | ovals:      |           | Employee (their ex 0.0.4) | 40/04 | (2042     |              |                |        |       |
| - |      | Timecard Ap | proval by | Employee (tbriggs001):    | 12/31 | 12013     |              |                |        |       |
|   | R    | emove Appro | oval      | Primary Account           | Tot   | als Summa | ry Refr      | esh            |        |       |
|   | Add  | Date        |           | Pay Code                  |       | Amount    | In           | Out            | T      | otals |
|   | ROW  |             |           |                           |       |           |              |                | Shift  | Daily |
|   |      | Sun 12/01   |           |                           |       |           |              |                |        |       |
|   |      | Mon 12/02   | Vacat     | ion Leave Taken           |       | 8.0       |              |                |        | 8.0   |
|   |      | Tue 12/03   | Vacat     | ion Leave Taken           |       | 8.0       |              |                |        | 8.0   |
|   |      | Wed 12/04   |           |                           |       |           |              |                |        |       |
| l |      | Thu 12/05   |           |                           |       |           |              |                |        |       |

At any time, click the **Home** link in the upper-right corner of the page, to return to the main menu.

THEFOLDO

7

#### Log Out of CalTime:

For PC and Mac users:

8 Click the Log Off link at the top-right of the application window.

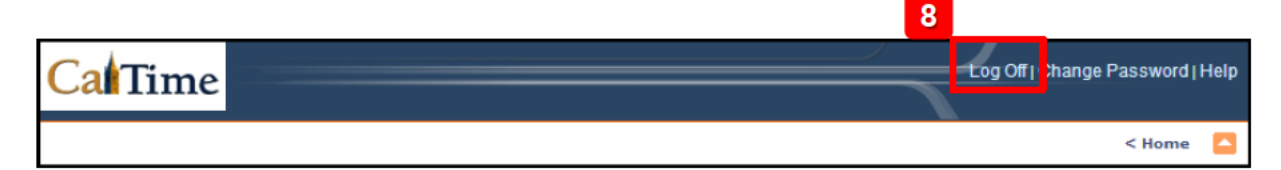

# **Real-Time Reporting**

### **Components of the CalTime Terminal**

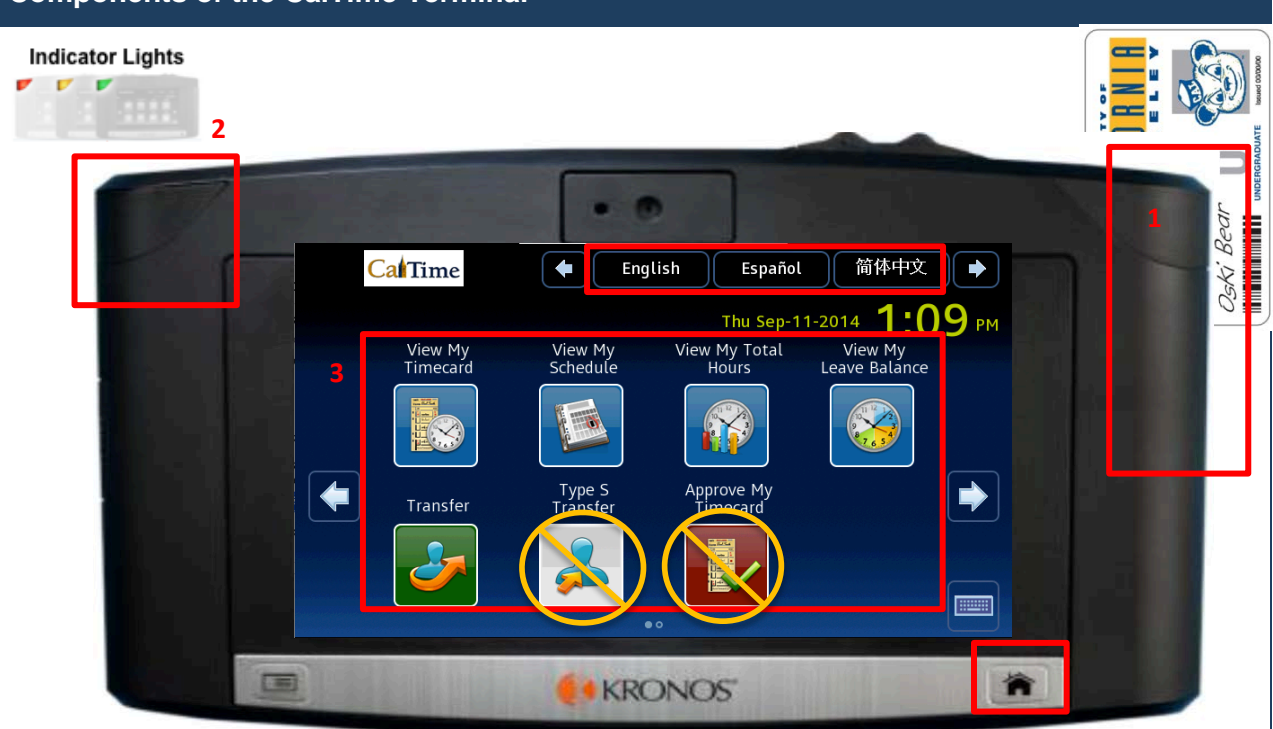

1. **Badge Reader** – Employee swipes their Cal1 Card through the badge reader to punch in and out, as well as to authenticate themselves for other actions.

2. **Indicator Lights** – Indicator light will flash to green to indicate that the card was read successfully. The light will flash red if the card read is unsuccessful.

3. Soft Keys – Touch the icon on the screen to view information:

- View My Timecard Displays time and leave entered on your timecard, as wells as job transfers
- **View My Schedule** Displays your schedule, including start and end times for upcoming shifts. *Note:* Not all employees have schedules. Creation of schedules is a departmental decision.
- View My Total Hours Provides a summary of the various hours worked (Regular Time, Overtime, Shift Differential)
- View My Leave Balances Displays totals of accrued leave balances (Vacation, Sick, Comp Time, etc.)
- Transfer Used to transfer your time entered to another job (if you have more than one), contract or grant.
- Type S Transfer (only available to specific departments) Will not be used.
- Approve My Timecard Will not be used.
- 4. Home Button Use to return to the main terminal screen shown above.

5. **Languages** – Allows you to display information in other languages. Supported languages include English, Spanish, Cantonese, and Mandarin.

#### **Reporting Leave**

1. Log-in at a PC into CalTime and select My Timecard

| CalTime        |                                 | Log Off   Help |
|----------------|---------------------------------|----------------|
|                |                                 | <b></b>        |
| My Information | My Links                        |                |
| → Time Stamp   | → RDP Aid Enter Leave & Approve |                |
| → My Timecard  | → Web Aid Enter Leave & Approve |                |
| → My Reports   | 2                               |                |

2. Select the appropriate Pay Code from the drop-down menu, and enter your hours in the corresponding Amount field.

| MECA  | BD.            |                         |                  |                                              |                                             |          |        |       | < Hon           |
|-------|----------------|-------------------------|------------------|----------------------------------------------|---------------------------------------------|----------|--------|-------|-----------------|
| VIECA | RD             | P                       | erson & Id Emplo | oyee, Library (012345678)<br>rent Pay Period | <ul> <li>10/12/2014 - 10/25/2014</li> </ul> |          |        |       |                 |
| Save  | Approve Commen | its 🔿 🛛 Primary Account | Totals Sum       | mary Refresh                                 |                                             |          |        |       |                 |
| dd    | Date           | Pay Code                |                  | Amount                                       | In                                          | Transfer | Out    | Shift | Totals<br>Daily |
|       | Sun 10/12      |                         |                  |                                              |                                             | Q        |        |       |                 |
|       | Mon 10/13      |                         | +                |                                              |                                             | ۹.       |        |       |                 |
| 3     | Tue 10/14      |                         | *                |                                              |                                             | Q        |        |       |                 |
|       | Wed 10/15      |                         | •                |                                              |                                             | ٩        |        |       |                 |
|       | Thu 10/16      | 6                       | •                |                                              |                                             | 9        |        |       |                 |
| 3     | Fri 10/17      |                         | ÷                |                                              |                                             | Q        |        |       |                 |
|       | Sat 10/18      |                         | •                |                                              |                                             | ٩        |        |       |                 |
|       | Sun 10/19      |                         | •                |                                              |                                             | Q        |        |       |                 |
|       | Mon 10/20      |                         | +                |                                              |                                             | Q        |        |       |                 |
|       | Tue 10/21      | Vacation Leave Taken    | +                | 8.0                                          | -                                           | ۹.       |        |       | 8.0             |
| 3     | Wed 10/22      | 6                       |                  |                                              | 7:30AM                                      | ٩        | 4:00PM | 8.0   | 8.0             |
|       | Thu 10/23      |                         | ÷                |                                              | 7:37AM                                      | ٩        | 4:00PM | 8.0   | 8.0             |
|       | Fri 10/24      |                         | •                |                                              | 7:30AM                                      | Q        | 4:00PM | 8.0   | 8.0             |
| 1     | Sat 10/25      |                         | -                |                                              |                                             | Q        |        |       |                 |

3. After reviewing your timecard, click Save and Approve.

| Cal                | lime               |                            |                           |                         |          |     |       | Log Off   He |  |
|--------------------|--------------------|----------------------------|---------------------------|-------------------------|----------|-----|-------|--------------|--|
|                    |                    |                            |                           |                         |          |     |       | < Home       |  |
| TIMECA             | RD                 | Person & Id Empl           | oyee, Library (012345678) |                         |          |     |       |              |  |
| Time Period Curren |                    |                            | rent Pay Period 👻         | 10/12/2014 - 10/25/2014 |          |     |       |              |  |
| Save               | Approve Comments - | Primary Account Totals Sun | mary Refresh              |                         |          |     |       |              |  |
| Add                | Date               | Pay Code                   | Amount                    | in                      | Transfer | Out |       | Totais       |  |
| Row                | 5410               | 14,0000                    | , thousand                |                         |          |     | Shift | Daily        |  |
| -                  | Sun 10/12          | -                          |                           |                         | ٩        |     |       |              |  |
| ٠.                 | Mon 10/13          | •                          |                           |                         | ٩        |     |       |              |  |
| ±.                 | Tue 10/14          | ÷                          |                           |                         | ٩        |     |       |              |  |

## **Student Supervisors**

#### Components of the CalTime Terminal Indicator Lights . 2 1 oski bear 12345678 O<sub>S</sub>Ki' Bear 简体中文 CalTime English Español 1.09 PM Thu Sep-11-2014 View My Total Hours View My Timecard View My Leave Balance View My Schedule Type S Transfe Approve M Transfer -帝 **KRONOS**

1. **Badge Reader** – Employee swipes their Cal1 Card through the badge reader to punch in and out, as well as to authenticate themselves for other actions.

2. **Indicator Lights** – Indicator light will flash to green to indicate that the card was read successfully. The light will flash red if the card read is unsuccessful.

- 3. Soft Keys Touch the icon on the screen to view information:
  - View My Timecard Displays time and leave entered on your timecard, as wells as job transfers
  - View My Schedule Displays your schedule, including start and end times for upcoming shifts. *Note:* Not all employees have schedules. Creation of schedules is a departmental decision.
  - View My Total Hours Provides a summary of the various hours worked (Regular Time, Overtime, Shift Differential)
  - View My Leave Balances Displays totals of accrued leave balances (Vacation, Sick, Comp Time, etc.)
  - **Transfer** Used to transfer your time entered to another job (if you have more than one), contract or grant.
  - Type S Transfer (only available to specific departments) Will not be used.
  - Approve My Timecard Will not be used.
- 4. Home Button Use to return to the main terminal screen shown above.

5. Languages – Allows you to display information in other languages. Supported languages include English, Spanish, Cantonese, and Mandarin.

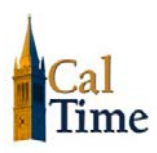

### **Time Entry**

#### Student Employee Recording a Punch

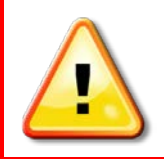

#### ALERT:

ALL student employees must select a Friendly Name transfer when they clock in at a terminal or PC, even if the student only works one job.

| Entering Time at the Terminals                                                                       |                                                                                                    |  |  |  |  |  |  |
|----------------------------------------------------------------------------------------------------|----------------------------------------------------------------------------------------------------|--|--|--|--|--|--|
| 1. Press the <b>Standard</b><br><b>Transfer</b> soft key.                                            | Cal Time English Español 简体中文 🔶                                                                                      |  |  |  |  |  |  |
|                                                                                                    | Fri Sep-26-2014 <b>4:28</b> рм<br>View My View My View My Total View My                                              |  |  |  |  |  |  |
|                                                                                                    | Timecard     Schedule     Hours     Leave Balance       Image: Schedule     Image: Schedule     Image: Schedule      |  |  |  |  |  |  |
|                                                                                                    | Standard<br>Transfer     Approve My<br>Timecard     Manager<br>Logon       Image: Description     Image: Description |  |  |  |  |  |  |
|                                                                                                    |                                                                                                    |  |  |  |  |  |  |
| <ol> <li>CalTime will instruct<br/>you to Use your<br/>badge.</li> <li>Swipe you ID Card.</li> </ol> | Use your badge                                                                                                    |  |  |  |  |  |  |
|                                                                                                    |                                                                                                    |  |  |  |  |  |  |

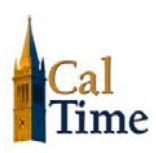

### Non-Exempt Employee Terminal User Guide

#### **Entering Time at the Terminals** Job or Assignment Transfer - 2580921 4. Students will only Enter Job or Assignment see friendly names linked to their account LIB-INST-SCHWOCH///// in the HR system. A Enter Job or Assignment student with one job that is eligible for the LIB-INST-SCHWOCH-L///// higher rate will see two friendly names. When clocking in, the student will select the friendly name that DOES NOT end with an 3 -L. Friendly names that end in -L are used by supervisors in the students' timecards to assign the Workleader Rate. 5. CalTime displays a message "Accepted: Accepted: Job or Assignment Transfer Job or Assignment Transfer." Badge ID: 2460048 Thu Oct-02-2014, 3:48 PM **Other Actions:** • To punch out of the job, you can simply swipe you badge. Accepted: Punch • To punch into a different job, repeat the Standard Transfer steps. • Press the **Home** key to return to the main Badge ID: 2460048 Thu Oct-02-2014, 4:24 PM menu. Â KRONOS'

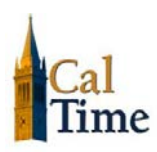

#### Rounding and Grace Periods for Time Entered

For start and end of each day/shifts, all time stamps collected via CalTime are rounded according to a sevenminute grace period before and after each quarter hour mark. The grace period is 7 minutes before the quarter hour and 7 minutes after the quarter hour.

#### Examples:

If an employee punches in at 7:23am, the system records and displays the time in CalTime as 7:23am, but for the purposes of calculating the number of hours to be paid, the system will round the time (internally) to 7:30am. Similarly, if an employee punches out at 4:05pm, the system records and displays 4:05pm but will round the time internally to 4:00pm.

Here's a chart of how rounding and the grace period will be applied:

| Grace Period (Punch in or out time) | Quarter Hour (Time Used to Calculate Pay) |  |  |  |
|-------------------------------------|-------------------------------------------|--|--|--|
| :53 to :07 (e.g., 6:53am to 7:07am) | 00 (e.g., 7:00am)                         |  |  |  |
| :08 to :22 (e.g., 7:08am to 7:22am) | 15 (e.g., 7:15am)                         |  |  |  |
| :23 to :37 (e.g., 7:23am to 7:37am) | 30 (e.g., 7:30am)                         |  |  |  |
| :38 to :52 (e.g., 7:38am to 7:52am) | 45 (e.g., 7:45am)                         |  |  |  |